## Mounting and the access to the personal Home Directory network drive

Requirement: Connection to the university network (direct or VPN or eduroam).

## Instruction for Windows

Connection to the network drive:

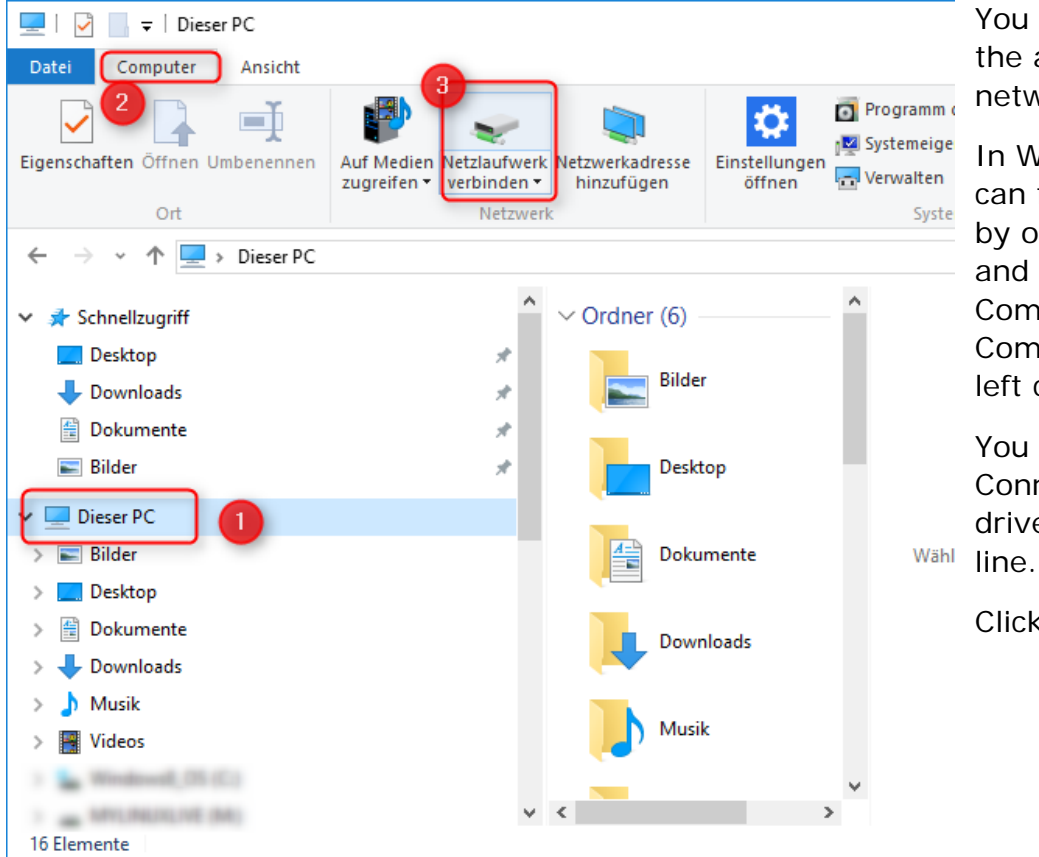

You must mount the available network drive.

In Windows, you can find this feature by opening Explorer and clicking "This Computer" or "My Computer" on the left column.

You will then find " Connect network drive" in the top

Click on this.

A window will open. Here you enter in the line "Folder" this address and replace xy999 with your Uniaccount:

## \\xy999.files.uni-freiburg.de\xy999

Check the box "Connect using different credentials".

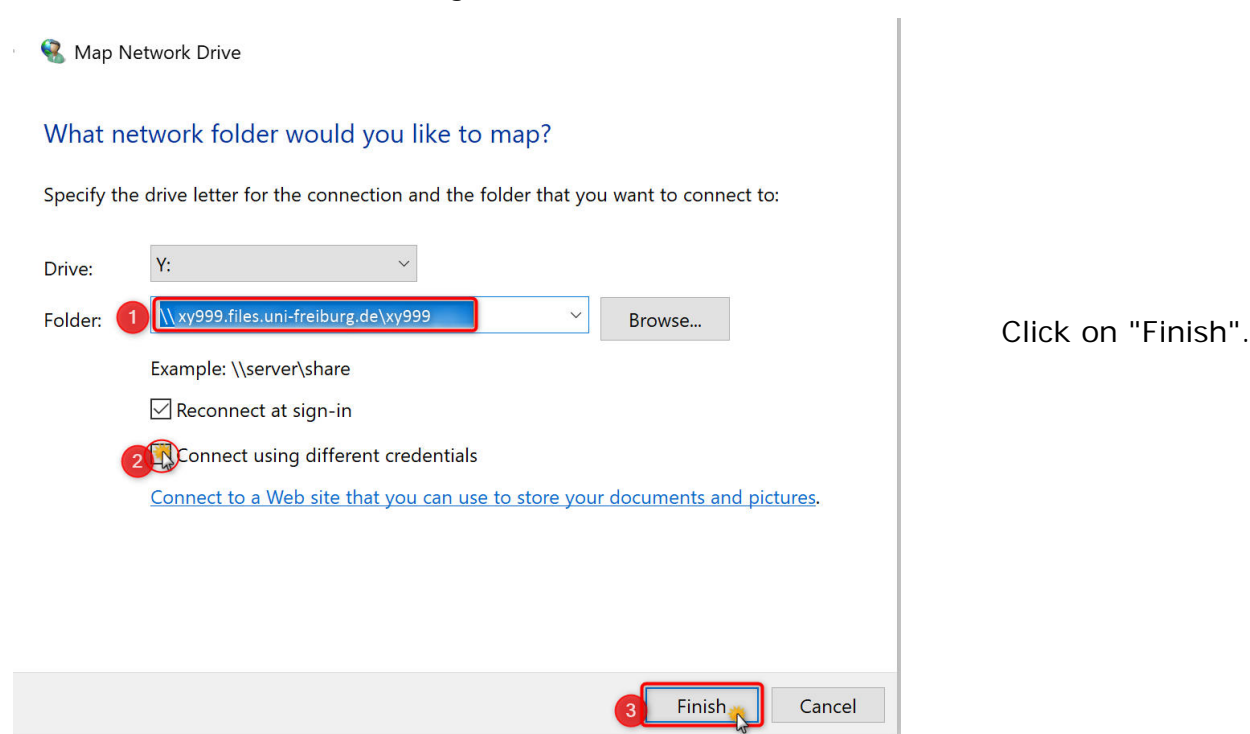

1

A login window will open.

In the "User name" field, enter public\"Your Uniaccount". For the password, please use the regular password for the account above.

| Windows Security                |                                     |  |  |  |  |
|---------------------------------|-------------------------------------|--|--|--|--|
| Enter network credentia         | als                                 |  |  |  |  |
| Enter your credentials to conne | ect to: xy999.files.uni-freiburg.de |  |  |  |  |
| public\xy999                    |                                     |  |  |  |  |
| Password                        |                                     |  |  |  |  |
| Remember my credentials         |                                     |  |  |  |  |
|                                 |                                     |  |  |  |  |
| ОК                              | Cancel                              |  |  |  |  |
|                                 |                                     |  |  |  |  |

A new window will open.

In this window you will find many folders. For example, you can create your own folder and store your data there, or simply use one of the existing folders. For example Desktop, Documents or Pictures. Simply copy the data into it, as you would do it with a USB Drive.

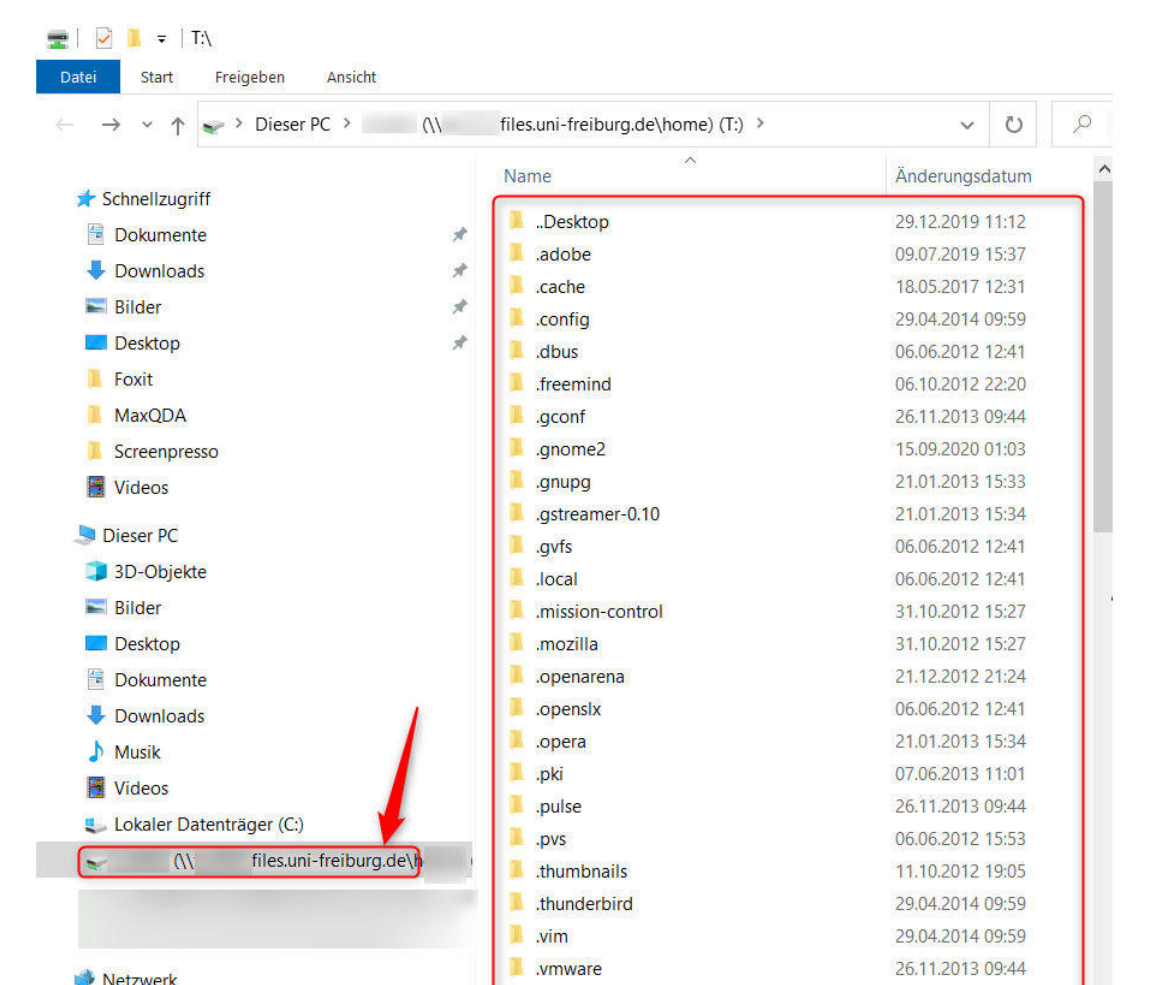

## Guide for Mac OS

Requirement: Connection to the university network (direct or VPN or eduroam).

Connection to the network drive:

| ×.     | Finder | Ablage | Bearbeiten | Darstellung | Gehe zu Fenster   | Hilfe                  | E           | ) 🕡 📖 | 9 | ▲ Mo. 03:58 |
|--------|--------|--------|------------|-------------|-------------------|------------------------|-------------|-------|---|-------------|
|        |        |        |            |             | Zuräck            |                        | жÖ          |       |   |             |
| 나는 데   |        |        |            |             | Vorwärts          |                        | ЖA          |       |   |             |
|        |        |        |            |             | Startvolume auf   | Schreibtisch auswählen | ☆駕↑         |       |   |             |
|        |        |        |            |             | 📕 Alle meine Da   | teien                  | 企業F         |       |   |             |
|        |        |        |            |             | Dokumente         |                        | <b>企業O</b>  |       |   | lr          |
|        |        |        |            |             | Schreibtisch      |                        | 企業D         |       |   |             |
|        |        |        |            |             | O Downloads       |                        | ₹₩L         |       |   |             |
|        |        |        |            |             | 🕆 Benutzerordn    | er                     | <b>☆</b> 業H |       |   |             |
|        |        |        |            |             | Computer          |                        | ΩжΩ         |       |   |             |
|        |        |        |            |             | Metzwerk          |                        | ۵жк         |       |   |             |
|        |        |        |            |             | A Programme       |                        | ΰжА         |       |   |             |
|        |        |        |            |             | 🗙 Dienstprogram   | nme                    | <b>☆</b> 業U |       |   |             |
|        |        |        |            |             | Benutzte Ordner   |                        | •           |       |   |             |
|        |        |        |            |             | Gehe zum Ordne    | r                      | ΰжG         |       |   |             |
|        |        |        |            |             | Mit Server verbin | den 🧿                  | ЖK          |       |   |             |
| alers! |        |        |            |             |                   |                        |             |       |   |             |

You must mount the available network drive. Click on "Go to"

then on "Connect to server...".

| Serveradresse:<br>smb://xy0815.files.uni-freiburg.de/xy0815 + ©  Bevorzugte Server:                    | • • • • M                  | 1it Server verbinden       |
|----------------------------------------------------------------------------------------------------|----------------------------|----------------------------|
| smb://xy0815.files.uni-freiburg.de/xy0815   Bevorzugte Server:     ? Entfernen   Durchsuchen Verbinden | Serveradresse:             |                            |
| Bevorzugte Server:           ?         Entfernen         Verbinden                                     | smb://xy0815.files.uni-fre | eiburg.de/xy0815 🕴 🕒 + 🎯 🕇 |
| ?     Entfernen       Durchsuchen     Verbinden                                                        | Bevorzugte Server:         |                            |
| ? Entfernen           Durchsuchen         Verbinden                                                    |                            |                            |
| ? Entfernen           Durchsuchen         Verbinden                                                    |                            |                            |
| ? Entfernen Durchsuchen Verbinden                                                                      |                            |                            |
| ? Entfernen           Durchsuchen         Verbinden                                                    |                            |                            |
| ? Entfernen Durchsuchen Verbinden                                                                      |                            |                            |
| Uurchsuchen Verbinden                                                                                  |                            |                            |
|                                                                                                    | () Entrernen               | Durchsuchen verbinden      |
|                                                                                                    |                            |                            |
|                                                                                                    |                            |                            |

A window will open. Enter the following address in the "Server address" line, replacing xy0815 with your Uniaccount and connect:

smb://xy0815.files.uni-freiburg.de/xy0815

| Es kann<br>vorkommen, dass<br>Sie "public\xy0815"<br>als "Name"<br>eingeben müssen. |
|-------------------------------------------------------------------------------------|
|-------------------------------------------------------------------------------------|

In the "Name" field, enter your user abbreviation/uniaccount.

It may happen that you still have to specify the domain. In this case, enter "public\" before the user ID.

As password please use the regular/central password for the above account (like for Ilias, HisInOne, MyAccount, Mail, etc.).

| 000                |                    | 🚞 Extern                      |
|--------------------|--------------------|-------------------------------|
|                    |                    |                               |
| Zurück             | Darstellung Aktion | Ausrichten nach Bereitstellen |
| FAVORITEN          | MYLINUXLIVE 📤      | cache                         |
| Alle meine Dateien | Matzwark           | comig                         |
| Programme          | Netzwerk           | P                             |
| Schreibtisch       | OS X HD            | 4                             |
| Dokumente          |                    |                               |
| Ownloads           | Sophosopuate -     | -                             |
| Filme              | ₩ xy0815 🔶         | •                             |
| 🎜 Musik            |                    |                               |
| <b>Bilder</b>      |                    |                               |
| FREIGABEN          |                    |                               |
| 💭 sophos.uni-fre 📤 |                    |                               |
| 💭 xy0815.files 🔺   |                    |                               |
| GERÄTE             |                    |                               |
|                    |                    |                               |
|                    |                    |                               |
|                    |                    | й                             |

A new window will open.

You will find different folders (not only 2 as in the picture, but as above for Windows). Here you can either create your own folder and copy the data you want to access via the network drive into it or use a folder that already exists.